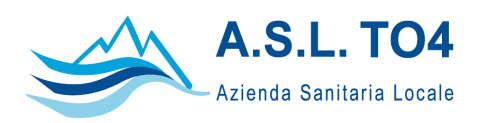

CORSI DI LAUREA DELLE PROFESSIONI SANITARIE

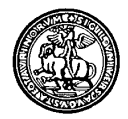

CORSO DI LAUREA IN INFERMIERISTICA IVREA

UNIVERSITÀ DEGLI STUDI DI TORINO

# PROCEDURA PER L'ISCRIZIONE AGLI STAGE DI TIROCINI

- A. Studenti che hanno superato gli esami di sbarramento (percorso ordinario).
- B. Studenti che hanno ottenuto una valutazione certificativa insufficiente in un tirocinio. (Tirocinio di recupero- TIROCINIO R)
- C. Studenti che dopo aver interrotto il percorso ordinario di tirocinio riprendono lo svolgimento degli stage. (Tirocinio di riallineamento del percorso–TIROCINIO RI-ALL)

# A. STUDENTI CHE HANNO SUPERATO GLI ESAMI DI SBARRAMENTO (TIR)

Deve iscriversi in questa sessione lo studente che ha superato con successo sia gli esami di sbarramento sia i tirocini. (Vedi Guida orientamento al tirocinio clinico)

- 1) Eseguire il login al sito web del corso di laurea in infermieristica;
- 2) Cliccare sull'icona "Tirocini" posta nell'area centrale dell'home page;
- 3) Selezionare la voce "Iscrizioni Ai tirocini";(Fig. 1)

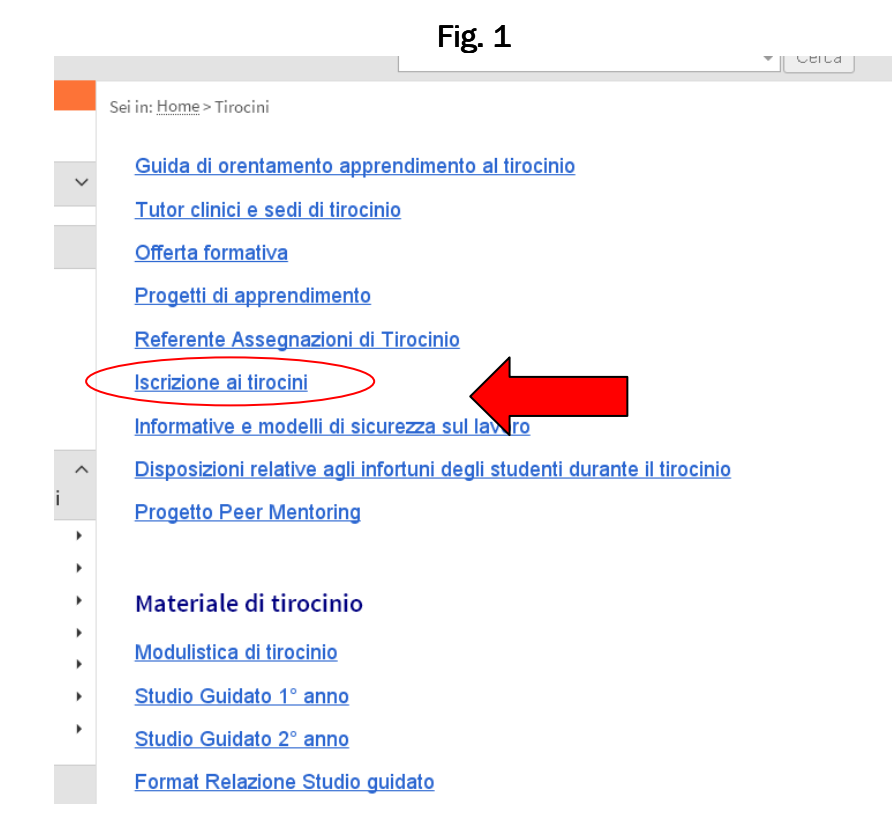

Procedura iscrizione stage di tirocinio – Rev. 1 - ottobre 2016 2

- 4) Scegliere la voce "TIROCINIO I-II-III ANNO" secondo l'anno di corso cui si fa riferimento;
- 5) Aprire la pagina web del tirocinio cui ci si vuole iscrivere. Si veda esempio di prova; (Fig. 2) Fig. 2

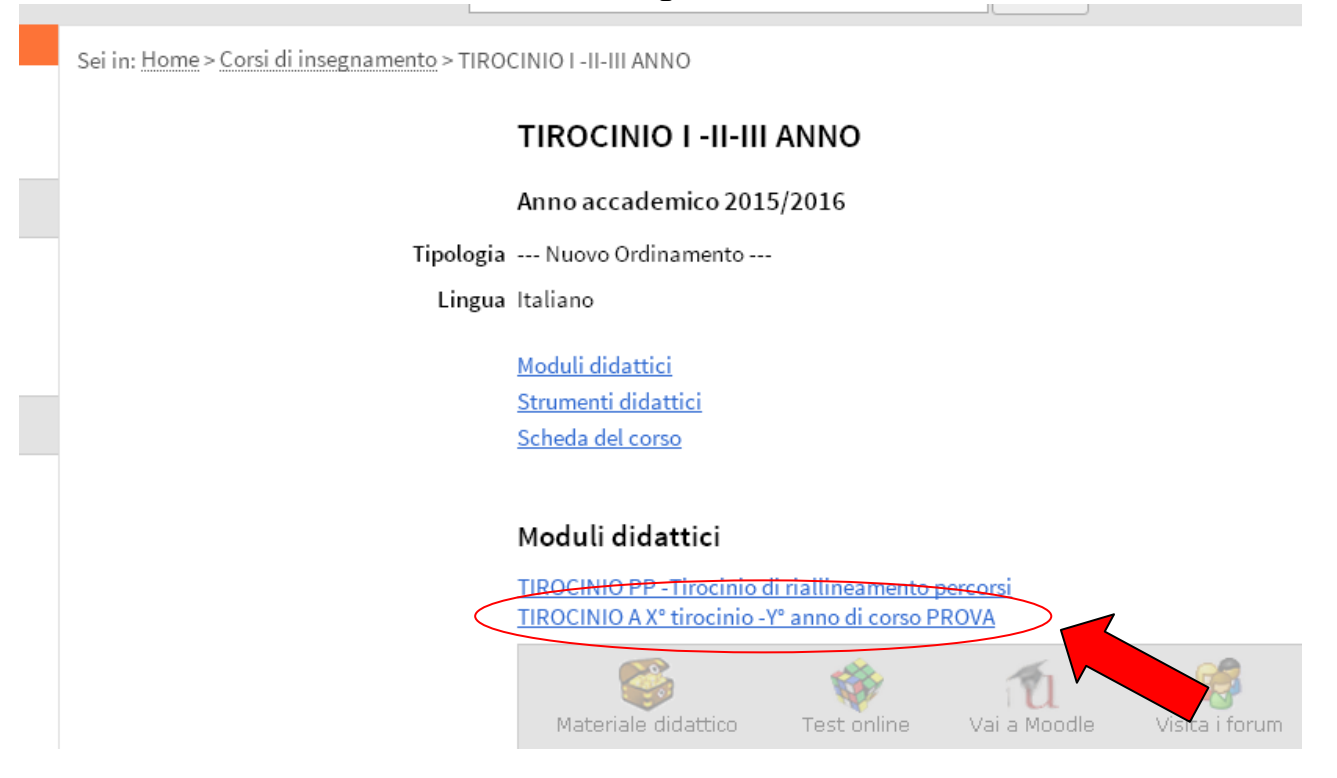

6) Una volta all'interno della pagina web del tirocinio selezionato, cliccare su "Registrati al corso"; (Fig. 3)

### Fig. 3

Home > Corsi di insegnamento > TIROCINIO A Xº tirocinio -Yº anno di corso PROVA

### TIROCINIO A X° tirocinio -Y° anno di corso PROVA

|                           | Anno accademico                                       |             |              |                |                     |
|---------------------------|-------------------------------------------------------|-------------|--------------|----------------|---------------------|
| Anno                      | 1º anno                                               |             |              |                |                     |
| Tipologia                 | Nuovo Ordinamento                                     |             |              |                |                     |
| Lingua                    | Italiano                                              |             |              |                |                     |
| Tipologia unità didattica | modulo                                                |             |              |                |                     |
| Corso integrato           | TIROCINIO I -II-III ANNO                              |             |              |                |                     |
|                           | <u>Strumenti didattici</u><br><u>Scheda del corso</u> |             |              |                |                     |
| Registrazione             | Aperta                                                |             |              |                |                     |
| Apertura registrazione    |                                                       |             |              |                |                     |
| Chiusura registrazione    |                                                       |             |              |                |                     |
|                           | Materiale didattico                                   | Test online | Vai a Moodle | Visita i forum | Registrati al corso |

7) Verificare la correttezza dei dati e confermare la registrazione cliccando sulla voce "**salva i dati**"; (Fig. 4)

| 1 Ig. + | F | ig. | 4 |
|---------|---|-----|---|
|---------|---|-----|---|

|                   | Campo rich                                       |
|-------------------|--------------------------------------------------|
| # Corso/Modulo di | TIROCINIO A X° tirocinio -Y° anno di corso PROVA |
| # Cognome         | xxxxxxx                                          |
| Nome              | mmmm                                             |
| # Matricola       | 000000000000                                     |
| Nota              |                                                  |
|                   |                                                  |
|                   |                                                  |

8) Al termine della procedura verificare l'avvenuta registrazione rientrando nella pagina del modulo e selezionando la voce "**Studenti registrati**". (Fig. 5)

### Fig. 5

## TIROCINIO A X° tirocinio -Y° anno di corso PROVA

|                           | Anno accademico                                       |             |              |                |                     |                     |
|---------------------------|-------------------------------------------------------|-------------|--------------|----------------|---------------------|---------------------|
| Anno                      | 1º anno                                               |             |              |                |                     |                     |
| Tipologia                 | Nuovo Ordinamento                                     |             |              |                |                     |                     |
| Lingua                    | Italiano                                              |             |              |                |                     |                     |
| Tipologia unità didattica | modulo                                                |             |              |                |                     |                     |
| Corso integrato           | TIROCINIO I -II-III ANNO                              |             |              |                |                     |                     |
|                           | <u>Strumenti didattici</u><br><u>Scheda del corso</u> |             |              |                |                     |                     |
| Registrazione             | Aperta                                                |             |              |                |                     |                     |
| Apertura registrazione    |                                                       |             |              |                |                     |                     |
| Chiusura registrazione    |                                                       |             |              |                |                     |                     |
|                           | Materiale didattico                                   | Test online | Vai a Moodle | Visita i forum | Registrati al corso | Studenti registrati |

## B. STUDENTI CHE HANNO OTTENUTO UNA VALUTAZINE CERTIFICATIVA INSUFFICIENTE IN UN TIROCINIO (TIROCINIO R – Tirocinio di recupero )

Deve iscriversi in questa sessione lo studente che avendo ottenuto una valutazione certificativa insufficiente in un tirocinio, deve attivare uno stage di recupero. Ovvero lo studente:

- A. del 1° anno con la valutazione insufficiente nell'area "Assistenza";
- B. del 2° o 3° anno con una valutazione insufficiente nell'area "Assistenza" oppure due valutazioni insufficienti nell'area "Organizzazione";
- c. che ha superato il 30% delle ore di assenza in uno dei tirocini previsti dalla programmazione didattica.
- 1) Eseguire il login al sito web del corso di laurea in infermieristica;
- 2) Cliccare sull'icona "Tirocini" posta nell'area centrale dell'home page;
- 3) Selezionare la voce "Iscrizioni ai tirocini"; (Fig. 1)

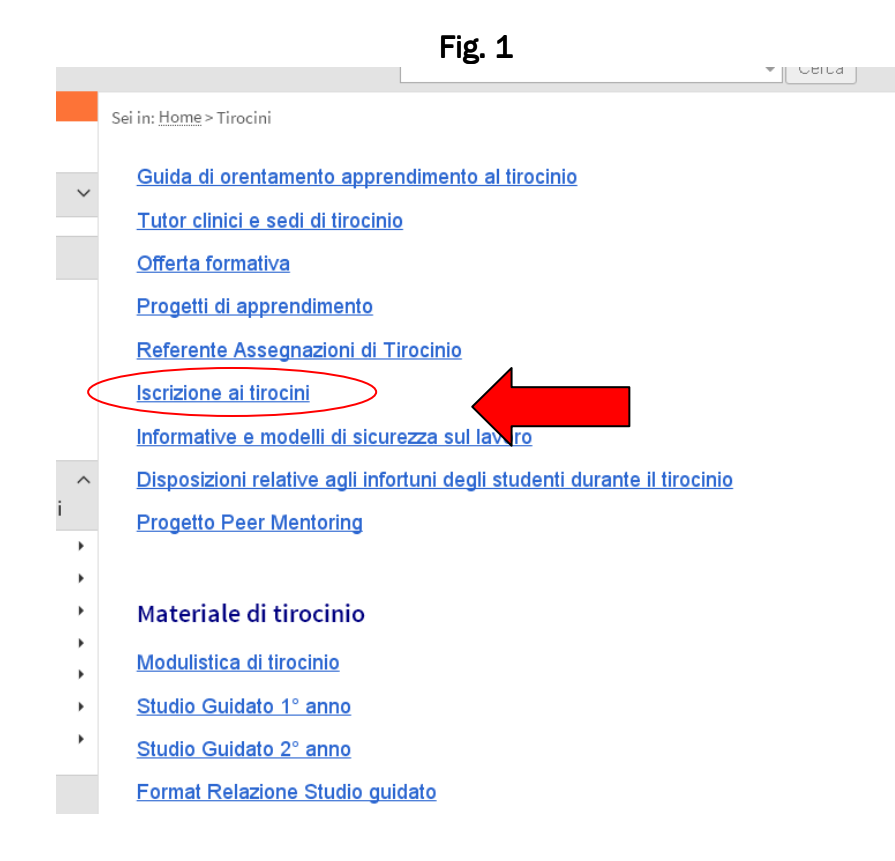

- 4) Scegliere la voce "TIROCINIO I-II-III ANNO" secondo l'anno di corso cui si fa riferimento.
- 5) Aprire la pagina web del modulo "TIROCINIO R- tirocinio di recupero"; Fig. 2.

### Fig. 2

ei in: Home > Corsi di insegnamento > TIROCINIO I -II-III ANNO

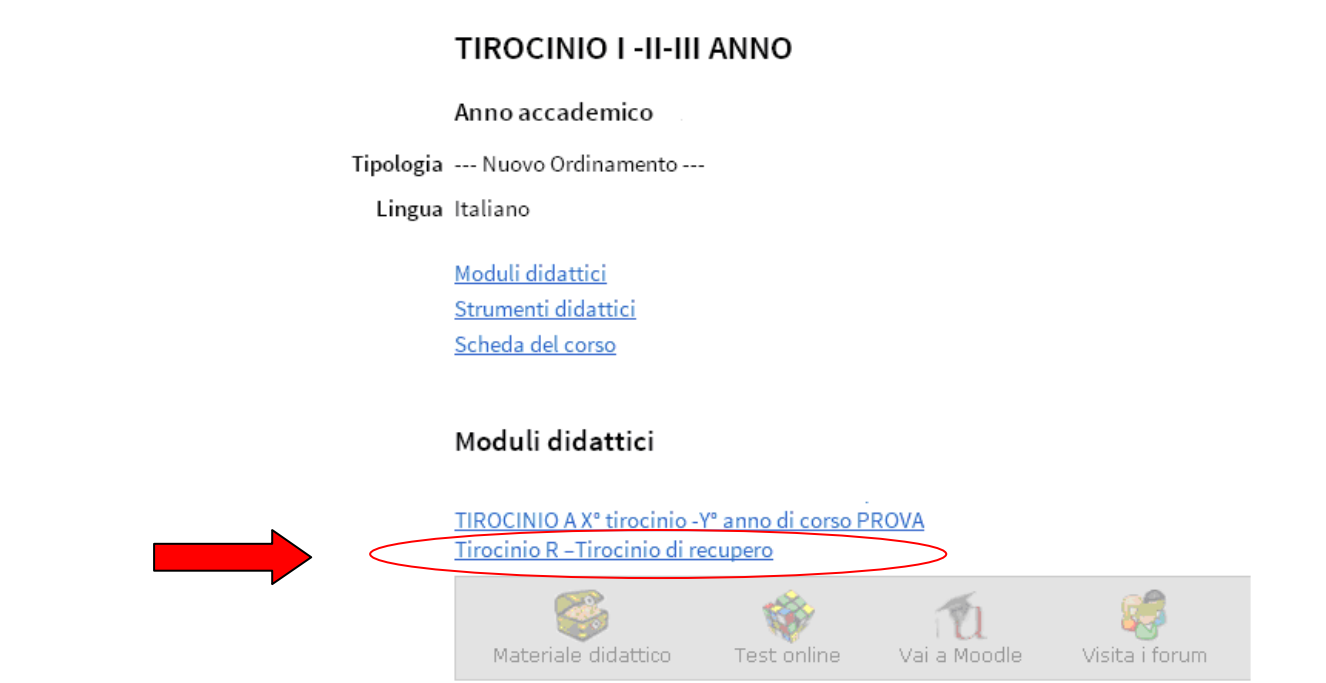

6) Una volta all'interno della pagina web del tirocinio selezionato, cliccare su "Registrati al corso"; (Fig. 3)

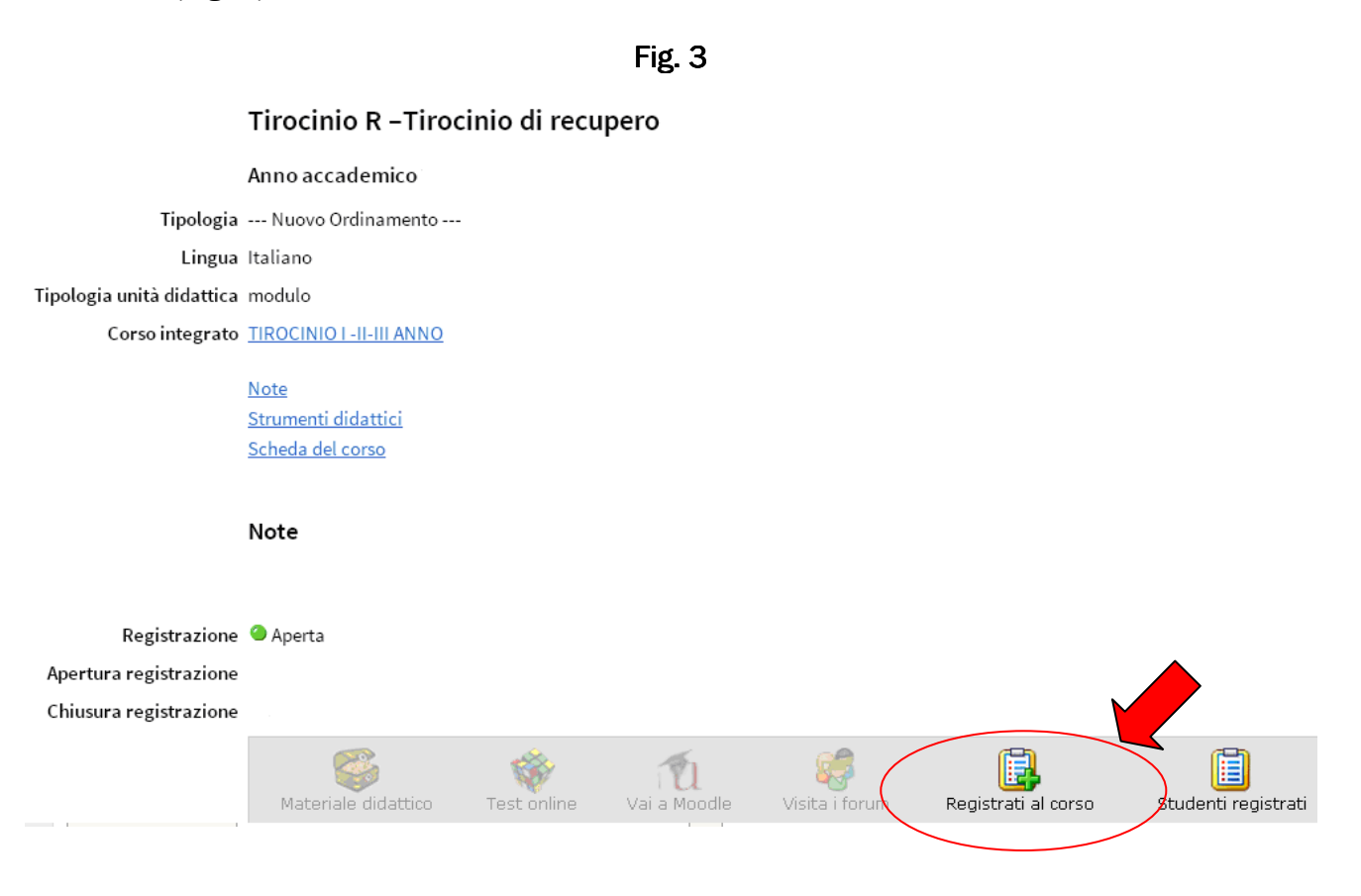

7) Verificare la correttezza dei dati e confermare la registrazione cliccando sulla voce "salva i dati"; (Fig. 4)

|                   | Campo rich                         |
|-------------------|------------------------------------|
| 🗜 Corso/Modulo di | Tirocinio R –Tirocinio di recupero |
| Cognome           | ××××××                             |
| # Nome            | yyyyyyyyy                          |
| 👪 Matricola       | 000000000                          |
| Nota              |                                    |
|                   |                                    |
|                   |                                    |

8) Al termine della procedura, verificare l'avvenuta registrazione rientrando nella pagina del modulo e selezionando la voce "**Studenti registrati**". (Fig. 5 )

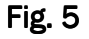

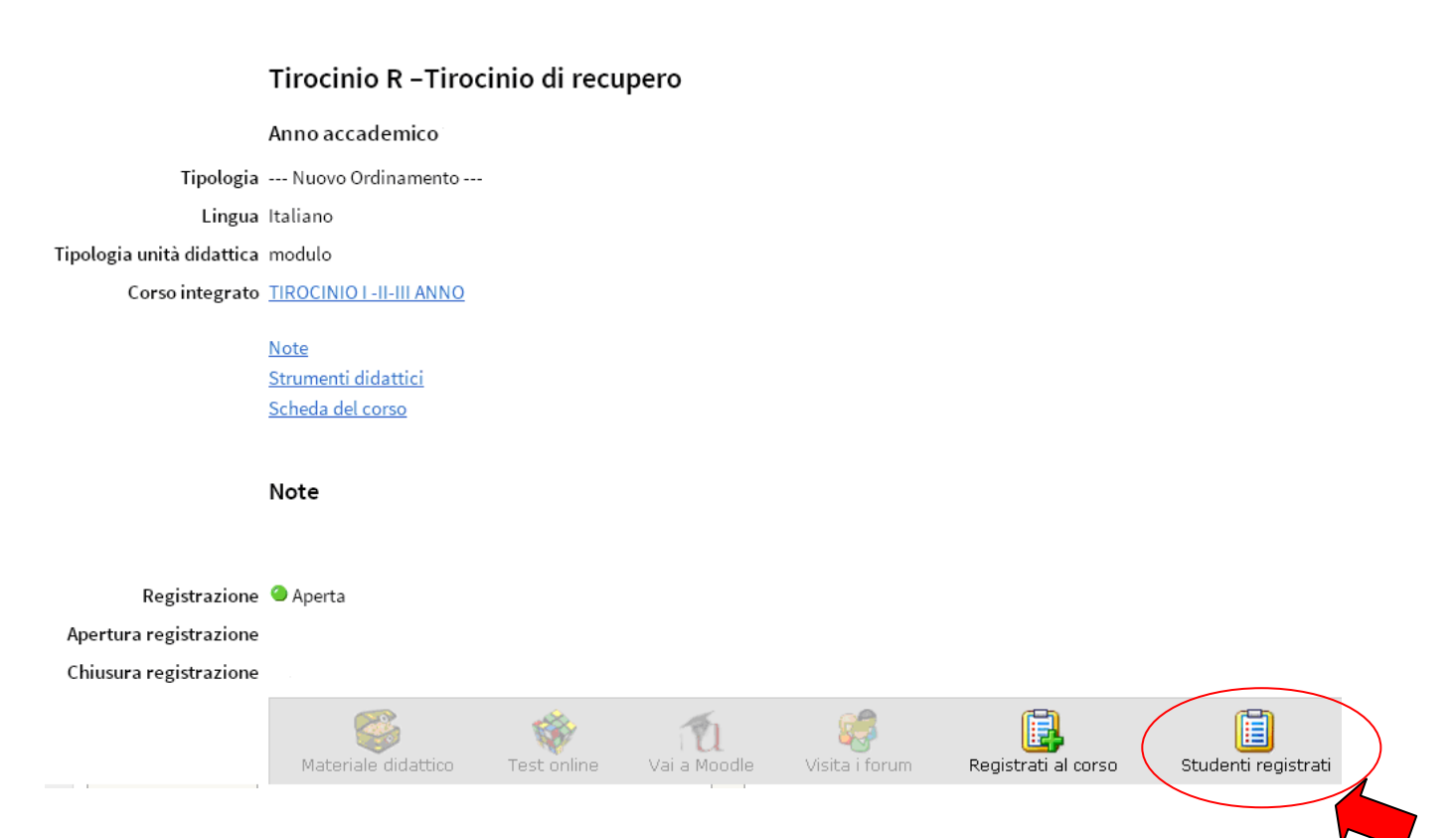

## C. STUDENTI CHE DOPO AVER INTERROTTO IL PERCORSO ORDINARIO DI TIROCINIO RIPRENDONO LO SVOLGIMENTO DEGLI STAGE. (TIROCINIO RI-ALL - TIROCINIO DI RIALLINEAMENTO DEL PERCORSO)

Devono iscriversi in questa sessione gli studenti che dopo aver interrotto il percorso ordinario di apprendimento clinico (per mancato superamento degli esami di sbarramento o motivi personali) riprendono lo svolgimento del tirocinio.

NB. Lo studente dovrà procedere con l'iscrizione in questa sessione per tutti i tirocini che andrà a svolgere dal momento della ripresa del percorso in poi. <u>Se il blocco era dovuto al mancato</u> superamento di alcuni esami di teoria, lo Studente è tenuto a iscriversi entro 48 ore dal superamento dello sbarramento teorico

- 1) Eseguire il login al sito web del corso di laurea in infermieristica ;
- 2) Cliccare sull'icona "Tirocini" posta nell'area centrale dell'home page;
- 3) Selezionare la voce "Iscrizioni ai tirocini"; (Fig. 1)

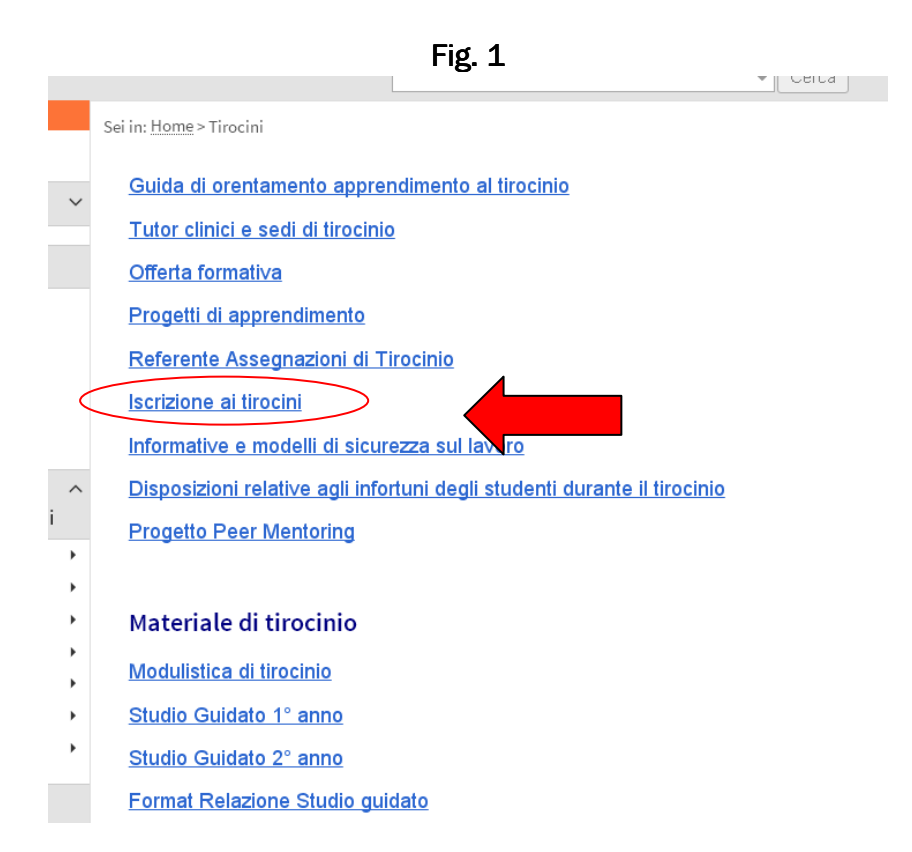

4) Scegliere la voce "TIROCINIO I–II-III ANNO" secondo l'anno di corso cui si fa riferimento.

 Aprire la pagina web del modulo "TIROCINIO PS -Tirocinio di riallineamento del percorso". Fig. 2.

## Fig. 2 TIROCINIO I -II-III ANNO

#### Anno accademico

Tipologia --- Nuovo Ordinamento ---

Lingua Italiano

<u>Moduli didattici</u> <u>Orario lezioni</u> <u>Strumenti didattici</u> <u>Scheda del corso</u>

### Moduli didattici

 Tirocinio A 16/05/16 - 01/07/16

 Tirocinio A 26/01/16 - 01/02/16

 Tirocinio B 06/11/15 - 04/12/15

 Tirocinio C 17/03/16 - 13/05/16 Studenti II anno

 Tirocinio D 01/10/15 - 29/10/15

 Tirocinio E 13/01/16 - 01/02/16 e dal 01/03/16 - 23/03/16

 Tirocinio F 04/05/16 - 01/07/16

 TIROCINIO R - Tirocinio di recupero

 TIROCINIO RI - ALL -Tirocinio di riallineamento del percorso

6) Una volta all'interno della pagina web del tirocinio selezionato, cliccare su "Registrati al corso"; (Fig. 3)

### Fig. 3

### TIROCINIO RI - ALL -Tirocinio di riallineamento del percorso

Anno accademico 2016/2017

pologia --- Nuovo Ordinamento ---Lingua Italiano idattica modulo ntegrato <u>TIROCINIO I -II-III ANNO</u> <u>Note</u>

<u>Orario lezioni</u> <u>Strumenti didattici</u> <u>Scheda del corso</u>

#### Note

Devono iscriversi in questa sessione gli studenti che dopo aver interrotto il percorso ordinario di apprendimento clinico (per mancato superamento degli esami di sbarramento o motivi personali) riprendono lo svolgimento del tirocinio

Lo studente dovrà procedere con l'iscrizione in questa sessione per tutti i tirocini che andrà a svolgere dal momento della ripresa del percorso in poi. NB Se il blocco era dovuto al mancato superamento di alcuni esami di teoria, lo Studente è tenuto a iscriversi entro 48 ore dal superamento dello sbarramento teorico

Registrazione Aperta

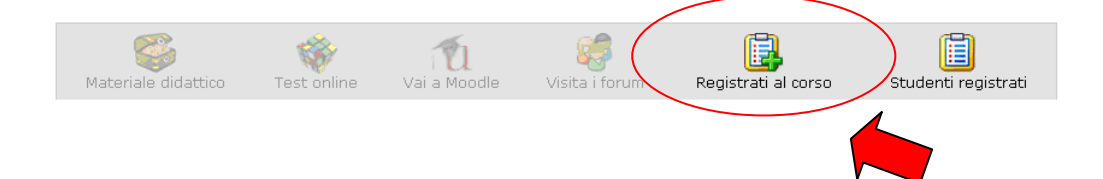

 Verificare la correttezza dei dati e confermare la registrazione cliccando sulla voce "salva i dati"; (Fig. 4)

|              | Fig. 4                                                    |
|--------------|-----------------------------------------------------------|
|              | Campo ric                                                 |
| Corso/Modulo | TIROCINIO RI - ALL -Tirocinio di riallineamento del perco |
| : Cognome    | XXXXXXX                                                   |
| • Nome       | ΥΥΥΥΥΥΥ                                                   |
| Hatricola    | 00000000000                                               |
| 👪 Email      |                                                           |
| Nota         |                                                           |
|              |                                                           |
|              |                                                           |
| Protezione:  | accessibile solo all'utente emilanes 🔻                    |

8) Al termine della procedura verificare l'avvenuta registrazione rientrando nella pagina del modulo e selezionando la voce "Studenti registrati". (Fig. 5)

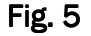

TIROCINIO RI - ALL - Tirocinio di riallineamento del percorso

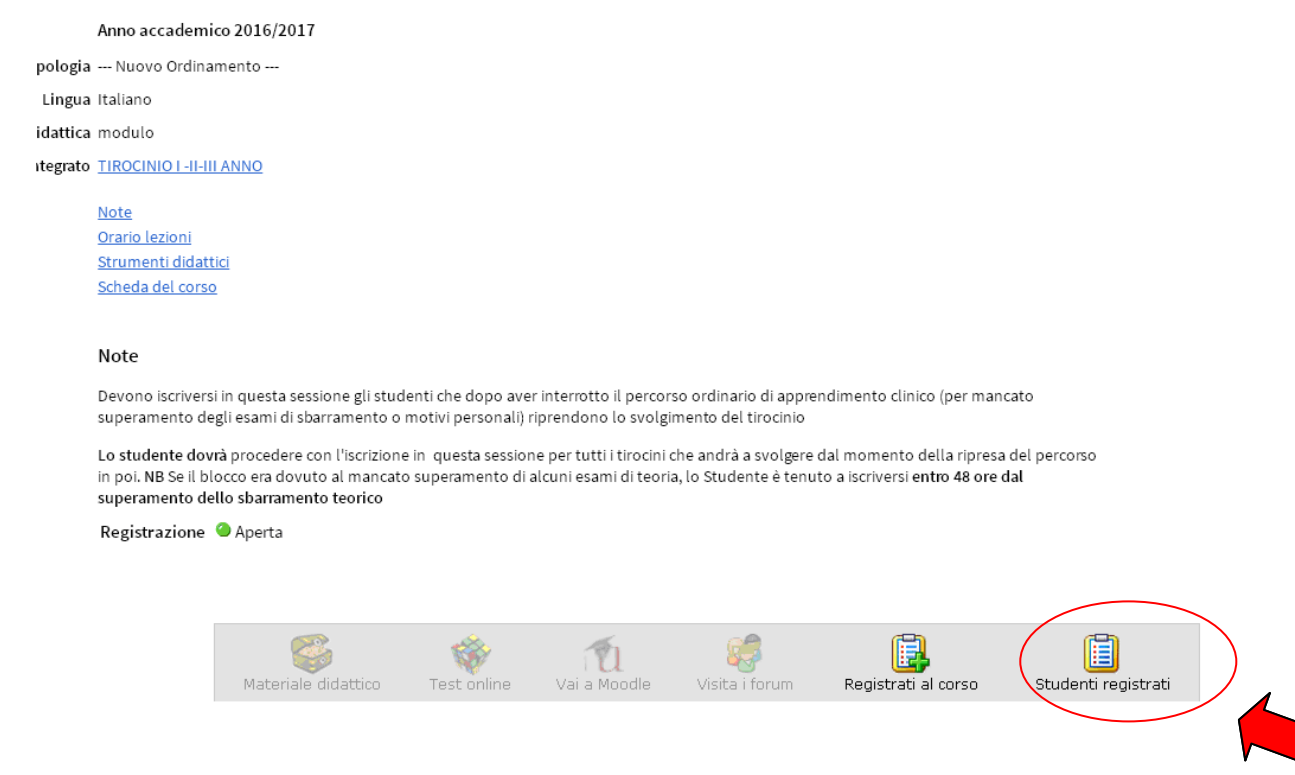